#### KM Center

#### [៤៤]

| แบบบันทึกการแลกเปลี่ยนเรียนรู้ (KM)<br>เรื่อง การติดตั้งชุดไมโครโฟน Bosch CCS900 TH : การติดตั้งภายในและภายนอกตัวเลือกการบันทึก<br>ของชุมชนนักปฏิบัติสตูดิโอ (Studio Media)<br>วันศุกร์ ที่ ๑๖ มกราคม ๒๕๕๘ เวลา ๑๑.୦୦ – ๑๒.୦୦ น. |                                                                                                    |                                 |  |  |  |
|----------------------------------------------------------------------------------------------------|----------------------------------------------------------------------------------------------------|---------------------------------|--|--|--|
| ชื่อชุมชนนักปฏิบัติ<br>หน่วยเววน                                                                                                    | ชุมชนสตูดิโอ (Studio Media)<br>ชุมชนนักปฏิบัติหน่วยงานสนับสนุน กลุ่มงานพัฒนานวัตกรรมและเทคโนโลยีการศึกษา<br>สำนักวิทยบริการและเทคโนโลยีสารสนเทศ |                                 |  |  |  |
|                                                                                                    |                                                                                                    |                                 |  |  |  |
|                                                                                                    | มหาวิทยาลัยเ                                                                                                    | าวิทยาลัยเทคโนโลยีราชมงคลพระนคร |  |  |  |
| รายชื่อสมาชิก                                                                                                    |                                                                                                    |                                 |  |  |  |
| คุณเอื้อ                                                                                                    | ผศ.นิวัตร                                                                                                    | จารุวาระกุล                     |  |  |  |
| คุณอำนวย                                                                                                    | นายนพชัย                                                                                                    | ทิพย์ใกรราช                     |  |  |  |
| คุณลิขิต                                                                                                    | น.ส.รักอนงค์                                                                                                    | ชมปรีดา                         |  |  |  |
| คุณกิจ                                                                                                    | น.ส.วันธนา                                                                                                    | แก้วผาบ                         |  |  |  |
| คุณประสาน                                                                                                    | น.ส.พัฒนาพร                                                                                                    | ดอกไม้                          |  |  |  |
| สมาชิกในกลุ่ม                                                                                                    |                                                                                                    |                                 |  |  |  |
| ๑. นายมงคล                                                                                                    | ชนะบ                                                                                                    | ด้า                             |  |  |  |
| ๒. น.ส.มัณฑนา                                                                                                    | ตุลยนิ                                                                                                    | )<br>ษกะ                        |  |  |  |
| ๓. น.ส.พชรอร                                                                                                    | วงษ์ห                                                                                                    | รรษา                            |  |  |  |
| ๔. นายกฤษณ์                                                                                                    | จำนง                                                                                                    | ជិពមំ                           |  |  |  |
| ๕. นายปฐมพงศ์                                                                                                    | ไ จ้านง                                                                                                    | ค้ลาภ                           |  |  |  |
| ๖. นายกิตติ                                                                                                    | แย้มวิ                                                                                                    | ชา                              |  |  |  |
| <i>.</i> น.ส.ดลวรรณ<br>                                                                                                    | เ สุทธิวั                                                                                                    | ฒนก้าจร                         |  |  |  |
| ๘. น.ส.ปญญาพ                                                                                                    | ร แสงส                                                                                                    | มพร                             |  |  |  |
| ๙. น.ส.นฤมล<br>ั้้                                                                                                    | ชุมคข<br>°                                                                                                    | 6                               |  |  |  |
| ๑๐.นายศกด์เทา                                                                                                    | พ จานง                                                                                                    | คลาภ                            |  |  |  |

| ผู้เล่า    |         | รายละเอียดของเรื่อง      | สรุปความรู้ที่ได้                                      |  |
|------------|---------|--------------------------|--------------------------------------------------------|--|
| น.ส.วันธนา | แก้วผาบ | การติดตั้งภายในและภายนอก | การติดตั้งภายในและภายนอกตัวเลือกการ                    |  |
|            |         | ตัวเลือกการบันทึก        | บันทึก                                                 |  |
|            |         |                          |                                                        |  |
|            |         |                          | ๑. กดปุ่มลงเพื่อสลับระหว่างการบันทึกไปยัง              |  |
|            |         |                          | การ์ด SD หรือระเบียนภายในหน่วยความจำ                   |  |
|            |         |                          | (ดูตาราง ๗.๒)                                          |  |
|            |         |                          |                                                        |  |
|            |         |                          | ๒. กดปุ่มเปลี่ยนโหมด (๑) เพื่อออกจากโหมด<br>การตั้งค่า |  |
|            |         |                          |                                                        |  |
|            |         |                          | การบันทึก                                              |  |
|            |         |                          | ใช้โหมดบันทึกเพื่อบันทึกการสนทนา ก่อน                  |  |
|            |         |                          | การบันทึกตรวจสอบให้แน่ใจของ SD card                    |  |
|            |         |                          | คือ เสียบลงบนสล็อตที่ด้านขวาของ                        |  |
|            |         |                          | จอแสดงผลหรือหน่วยที่ถูกกำหนดเป็นบันทึก                 |  |
|            |         |                          | ภายใน                                                  |  |
|            |         |                          |                                                        |  |
|            |         |                          |                                                        |  |
|            |         |                          |                                                        |  |
|            |         |                          |                                                        |  |
|            |         |                          |                                                        |  |
|            |         |                          |                                                        |  |
|            |         |                          |                                                        |  |
|            |         |                          |                                                        |  |
|            |         |                          |                                                        |  |
|            |         |                          |                                                        |  |
|            |         |                          |                                                        |  |
|            |         |                          |                                                        |  |
|            |         |                          |                                                        |  |
|            |         |                          |                                                        |  |
|            |         |                          |                                                        |  |

# ชุดไมโครโฟน BOSCH CCS900 TH

### การติดตั้งภายใน / ภายนอกตัวเลือกการบันทึก

๗.๓.๖ การติดตั้งภายใน / ภายนอกตัวเลือกการบันทึก อ้างถึงรูปที่ ๗.๑

๑. กดปุ่มลงเพื่อสลับระหว่างการบันทึกไปยังการ์ด SD หรือระเบียนภายในหน่วยความจำ (ดูตาราง ๗.๒)

๒. กดปุ่มเปลี่ยนโหมด (๑) เพื่อออกจากโหมดการตั้งค่า

การบันทึก

ใช้โหมดบันทึกเพื่อบันทึกการสนทนา ก่อนการบันทึกตรวจสอบให้แน่ใจของ SD card คือ เสียบลงบนสล็อตที่ ด้านขวาของจอแสดงผลหรือหน่วยที่ถูกกำหนดเป็นบันทึกภายใน

๗.๔.๑ ภาพรวมของการบันทึกไอคอน ไอคอนต่อไปนี้จะแสดงผล / ใช้ในระหว่างการบันทึก

| lcon | lcon name       | Function of icon                                                                                                    |
|------|-----------------|----------------------------------------------------------------------------------------------------|
| 00   | Record selected | แสดงให้เห็นว่าผู้ใช้โหมดบันทึกนั้นถูกเลือก                                                                                                    |
|      | Record          | เริ่มต้นการบันทึก                                                                                                    |
|      | Pause           | ระยะเวลาหยุดการบันทึกชั่วคราว เมื่อบันทึกที่ได้รับ<br>การหยุดชั่วคราว ไอคอนบันทึกจะปรากฏขึ้นและเริ่มที่<br>จะแฟลช กด<br>ปุ่มบันทึกเพื่อเปิดใช้การบันทึก |
|      | Stop            | Stops recording session<br>หยุดการบันทึก                                                                                                    |
|      | New file        | สร้างไฟล์ใหม่ในระหว่างการบันทึก (บันทึกอย่าง<br>ต่อเนื่อง<br>แต่ข้อมูลที่ถูกบันทึกไว้ภายใต้ชื่อแฟ้มใหม่ เวลาที่                                         |

|                     |                   | เคาน์เตอร์บนจอแสดงผลยังเป็นที่ตั้ง)                |
|---------------------|-------------------|----------------------------------------------------|
|                     | Change card       | ช่วยให้ผู้ใช้มีการเปลี่ยนแปลงใน SD card ในระหว่าง  |
|                     |                   | การบันทึก (ดู 7.4.3 ส่วน)                          |
|                     | Change card timer | กราฟิกผู้ใช้กี่วินาทีจะมีการแสดง                   |
|                     |                   | ที่เหลือก่อนที่จะมีบัตรใหม่จะต้องแทรก              |
| $\overline{\nabla}$ | Hourglass         | ไอคอนจะแฟลชที่ 2Hz เมื่อใน SD card จะถูกเริ่มต้น   |
|                     |                   | ระหว่างการเริ่มต้นทั้งหมดที่ปุ่มควบคุมถูกปิดใช้งาน |
|                     | SD card status    | บัตรที่กระพริบ 2 Hz : บัตร missing.Card กระพริบที่ |
|                     |                   | 5 เฮิร์ตซ์ :                                       |
|                     |                   | บัตรเต็มทั้งป้องกันการเขียนหรือ                    |
|                     |                   | incompatible.Note :                                |
|                     |                   | ไอคอนนี้จะไม่แสดงในขั้นตอนการแลกบัตร               |
|                     |                   | หรือเมื่อตัวเลือกหน่วยความจำภายในจะถูกเลือกใน      |
|                     |                   | การตั้งค่า                                         |
|                     |                   | mode.lf ในขั้นตอนการแลกบัตรบัตรไม่ได้เป็น          |
|                     |                   | แทรกภายในหนึ่งนาทีของการกดบัตรการเปลี่ยนแปลง       |
|                     |                   | ปุ่มไอคอนนี้จะปรากฏขึ้น                            |

การบันทึก อ้างถึงรูปที่ 7.1

ให้การบันทึกดังนี้

1 กดปุ่มเปลี่ยนโหมดเพื่อเลือกโหมดการบันทึก เมื่อเลือกที่ไอคอนการบันทึกจะปรากฏในมุมขวาด้านบนของ จอแสดงผล

ประกาศ! หากหน่วยได้รับเพียงแค่การขับเคลื่อนขึ้น, โหมดบันทึกถูกเลือกโดยอัตโนมัติ

2 กดปุ่มบันทึก (2) เพื่อเริ่มการบันทึก ไฟ LED สีฟ้าไปที่ผู้ถือบัตร SD

จะมาในและนับเวลาที่จะเริ่มต้น

3 ในระหว่างการบันทึกคุณสามารถ :

-- กดปุ่มหยุด (2) เพื่อหยุดการบันทึกชั่วคราว

- -- กดปุ่มหยุด (3) เพื่อหยุดการบันทึกและปิด session บันทึก
- -- กดปุ่มแฟ้มใหม่ (4) เพื่อสร้างแฟ้มใหม่

-- การเปลี่ยนแปลงของ SD card โดยการกดปุ่มเปลี่ยนการ์ด (5) บนจอแสดงผล (ดู7.4.3 ส่วน)

**ประกาศ!** คุณลักษณะการบันทึกสนับสนุนสูงสุด 999 ไฟล์ที่บันทึก

KM Center

## ภาพประกอบการแลกเปลี่ยนเรียนรู้ (KM) ของชุมชนสตูดิโอ (Studio Media)

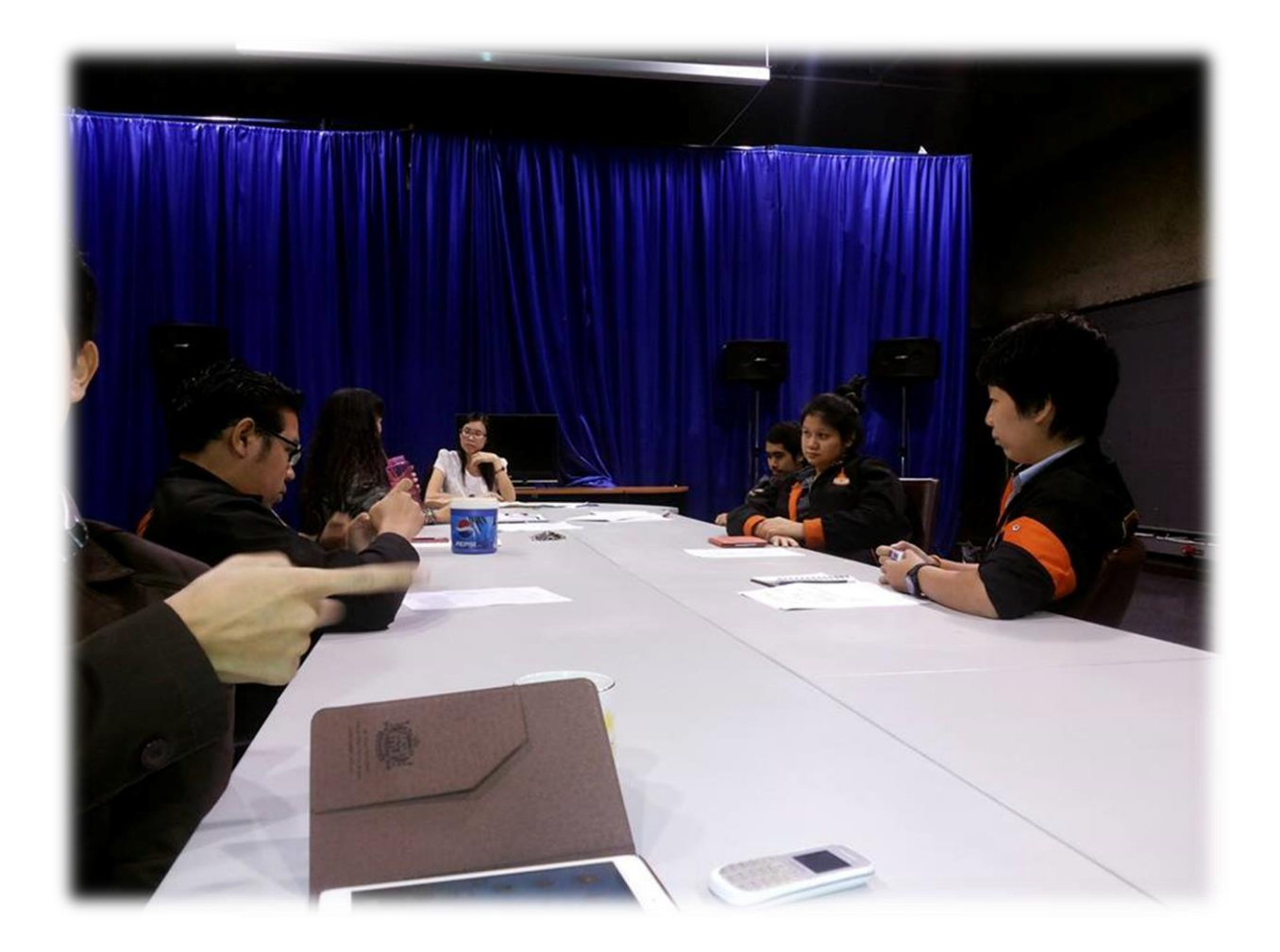

#### การถอดบทเรียนการเรียนรู้ด้วยการวิเคราะห์หลังการปฏิบัติ After Action Review (AAR)

๑. เป้าหมายของการเข้าร่วมกิจกรรมครั้งนี้คืออะไร

การถ่ายทอดและแลกเปลี่ยนความรู้เรื่อง การติดตั้งชุดไมโครโฟน Bosch CCS900 TH : การติดตั้งภายใน และภายนอกตัวเลือกการบันทึกได้แก่

๑.๑ การเตรียมความพร้อมสำหรับ การติดตั้งชุดไมโครโฟน Bosch CCS900 TH : การติดตั้งภายในและ ภายนอกตัวเลือกการบันทึก และเป็นขั้นตอนที่บุคลากรที่เกี่ยวข้องสามารถนำไปปฏิบัติตามได้

๑.๒ มีระบบการเตรียมความพร้อมสำหรับ การติดตั้งชุดไมโครโฟน Bosch CCS900 TH : การติดตั้ง ภายในและภายนอกตัวเลือกการบันทึกให้กับบุคลากรที่เกี่ยวข้อง

๑.๓ บุคลากรที่เกี่ยวข้องสามารถนำ การติดตั้งชุดไมโครโฟน Bosch CCS900 TH : การติดตั้งภายใน และภายนอกตัวเลือกการบันทึกมาปรับใช้ได้ถูกต้อง

๒. สิ่งที่บรรลุเป้าหมายคืออะไร เพราะอะไร

ได้องค์ความรู้ที่เป็นประโยชน์ในการเรียนรู้ การติดตั้งชุดไมโครโฟน Bosch CCS900 TH : การติดตั้งภายในและ ภายนอกตัวเลือกการบันทึก

๓. สิ่งที่ยังไม่บรรลุเป้าหมายคืออะไร เพราะอะไร

#### สิ่งที่เกินความคาดหวังคืออะไร

การติดตั้งชุดไมโครโฟน Bosch CCS900 TH การติดตั้งภายในและภายนอกตัวเลือกการบันทึก ใช้โหมดบันทึกเพื่อ บันทึกการสนทนา ก่อนการบันทึกตรวจสอบให้แน่ใจของ SD card คือ เสียบลงบนสล็อตที่ด้านขวาของ จอแสดงผลหรือหน่วยที่ถูกกำหนดเป็นบันทึกภายใน

๙. คิดจะกลับไปทำอะไรต่อ

กลุ่มงานพัฒนานวัตกรรมและเทคโนโลยีการศึกษา สำนักวิทยบริการและเทคโนโลยีสารสนเทศ มหาวิทยาลัย เทคโนโลยีราชมงคลพระนคร จะมีการจัดกิจกรรม ครั้งต่อไปประมาณเดือน มกราคม ๒๕๕๘